## Zadanie dla klasy 7,8

## Kompozycja graficzna w Gimpie –mapa wojewódzka Polski

Polecenia:

- 1. Stwórz Nowy plik o rozmiarze A4 z białym tłem
- 2. Otwórz jako nową warstwę zdjęcie mapy wojewódzkiej Polski
- mapa województw do zapisania na pulpicie (link poniżej)

https://upload.wikimedia.org/wikipedia/commons/4/4e/Wojewodztwa.svg

- 3. Warstwę tła oraz mapy województw **połącz w dół (**wybierz tę opcję klikając prawym przyciskiem na nazwie warstwy tło).
- 4. Wykorzystaj z przybornika funkcję ścieżki do stworzenia zaznaczenia wybranego obszaru województwa, stworzoną ścieżkę zamienisz na zaznaczenie po kliknięciu Entera.
- 5. W menu edycja wybierz następnie opcję **wyczyść** aby usunąć zaznaczony obszar.
- Otwórz jako nową warstwę kolejne zdjęcie, które możesz wkleić jako nową warstwę (link poniżej). Następnie dopasuj rozmiar warstwy i jej położenie do wyciętego otworu w mapie województw.
- fotografia Szczecin
   <u>https://upload.wikimedia.org/wikipedia/commons/thumb/9/9b/In\_Dry-</u>

   <u>dock broken engine to be repaired-W stoczni silnik naprawi%C4%85.jpg/1200px-In\_Dry-</u>

   <u>dock broken engine to be repaired-W stoczni silnik naprawi%C4%85.jpg</u>

https://www.youtube.com/watch?v=gWXAxjwJ6z8 film instruktażowy YT